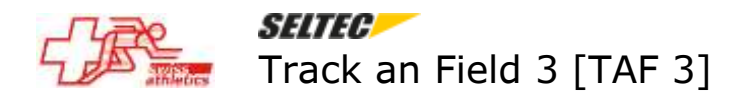

## TAF-3 : Gestion de plusieurs compétitions dans la même base de données

## Introduction

Il n'est pas possible d'utiliser 2 base de données en même temps. Si on veut passer à une autre compétition il faut stopper le serveur, ensuite charger la nouvelle base de données et reconnecter tous les clients. Ceci prend du temps et complique le chronométrage.

TAF3 offre la possibilité de gérer plusieurs compétitions dans une même base de données. Toutefois il y a des règles à respecter. Il n'est pas conseillé d'intégrer 2 compétitions dans lesquelles participent les mêmes athlètes (partiellement ou totalement). Par contre s'il s'agit de compétitions avec des athlètes différents l'intégration ne pose pas de problèmes. Ceci signifie concrètement :

| Championnat cantonal + petit meeting C avec d'autres athlètes                                             | ОК             |
|----------------------------------------------------------------------------------------------------|----------------|
| Meeting C + Championnat CH long distance                                                                  | ОК             |
| Meeting international + Meeting national                                                                  | ОК             |
| Visana Sprint + Mille Gruyère<br>(Il faut finir la gestion du Sprint et charge ensuite la base du Mille). | Non recommandé |

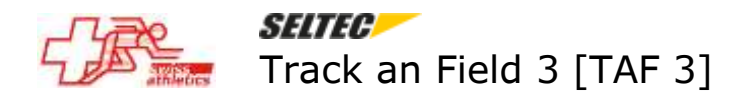

Mode d'emploi

Importer la première compétition avec la procédure normale (exemple : Mémorial Luginbühl 2023)

Menu Compétition – Données de compétition

| 🗧 Tra  | ack and Field 3                                         |                                                                                |  |  |  |
|--------|---------------------------------------------------------|--------------------------------------------------------------------------------|--|--|--|
| Fichie | er Compétition l                                        | Préparation Exécution Impression Import / Export Compléments Aide              |  |  |  |
| 11:36  | 17 Votre install                                        | ation Track and Field 3 est à jour.                                            |  |  |  |
| Nou    | Nouveau/ouvrir Swiss Athletics Données de compétition 🗙 |                                                                                |  |  |  |
| Bas    | e Contact Techni                                        | que Administration Heures Impression Eléments de coût Séances Couloirs fermés  |  |  |  |
|        | Compétition                                             |                                                                                |  |  |  |
| 11     | Compétition                                             | Mémorial Paul Luginbühl (WRC)                                                  |  |  |  |
|        | ID compétition                                          | 118301 introduire ID compétit                                                  |  |  |  |
|        | Date                                                    | De 06.05.2023 à 06.05.2023 Modifier la date                                    |  |  |  |
|        | Délai d'inscriptio                                      | 07.04.2023                                                                     |  |  |  |
|        | Туре                                                    | Outdoor                                                                        |  |  |  |
|        |                                                         | Stade 🗸 🗸                                                                      |  |  |  |
|        | Niveau                                                  | Championnats interclubs                                                        |  |  |  |
|        | Couloirs                                                | Couloirs 400m 8 🗘 Couloirs 100m 8 🗘 Courses de fond 16 🗘 Actualiser évènement: |  |  |  |
|        | Donnéos comnét                                          | tion .                                                                         |  |  |  |
|        | Donnees compet                                          |                                                                                |  |  |  |
|        | Stade                                                   |                                                                                |  |  |  |
|        | CNP/lieu                                                |                                                                                |  |  |  |
|        | Rue                                                     |                                                                                |  |  |  |
|        | Pays                                                    | Suisse 🔻                                                                       |  |  |  |
|        | Canton                                                  | ▼                                                                              |  |  |  |
|        | Recueil des règle                                       | FSA                                                                            |  |  |  |
|        | Mode liste dépar                                        | SwA                                                                            |  |  |  |
|        | Mode liste dépar                                        | Au hasard                                                                      |  |  |  |
|        | LA.portal                                               |                                                                                |  |  |  |
|        | E-Mail téléversen                                       | jurg.landolt@bluewin.ch                                                        |  |  |  |
|        | CA électronique                                         | Temps fixe pour la compétition                                                 |  |  |  |
|        |                                                         |                                                                                |  |  |  |
|        |                                                         |                                                                                |  |  |  |
|        |                                                         |                                                                                |  |  |  |
|        |                                                         |                                                                                |  |  |  |
|        |                                                         |                                                                                |  |  |  |
|        |                                                         |                                                                                |  |  |  |
|        |                                                         |                                                                                |  |  |  |
|        |                                                         |                                                                                |  |  |  |

Cliquer sur le bouton bleu '+ Nouveau' en bas à gauche

🕂 Nouveau 🛛 🚍 Supprimer

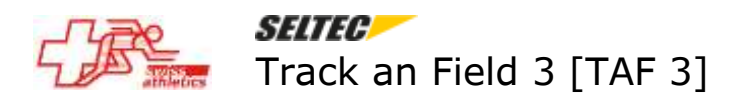

| Créer nouvelle compétition                                                                                                    |                                                                                                    | × |
|----------------------------------------------------------------------------------------------------|----------------------------------------------------------------------------------------------------|---|
| Faut-il créer une nouvelle base de don<br>Veuillez utiliser le sélecteur de compéti<br>sélectionner une compétition ultérieur<br>conseils pour l'utilisation de plusieurs<br>base de données dans le menuel de l'u | nées?<br>tion en bas de l'écran pour<br>ement. Veuillez tenir compte des<br>compétitions dans une même<br>utilisateur. |   |
|                                                                                                    | Oui Non                                                                                                    |   |

Cliquer sur Oui (à condition d'avoir suivi les conseils dans l'introduction)

| Track and Field 3                                         |                      |                                        |                       |                           |                                      |  |
|-----------------------------------------------------------|----------------------|----------------------------------------|-----------------------|---------------------------|--------------------------------------|--|
| I                                                         | Fichier              | Compétition Préparation Exécution Im   | pression Import / Exp | ort Compléments Aide      |                                      |  |
| 11:36:17 Votre installation Track and Field 3 est à jour. |                      |                                        |                       |                           |                                      |  |
| I                                                         | Nouvea               | au/ouvrir Swiss Athletics X Donnée     | es de compétition     |                           |                                      |  |
|                                                           | Charger compétitions |                                        |                       |                           |                                      |  |
| ľ                                                         | Nom d'u              | utilisateur 1133 Mot de passe: 🕠       | ••••• Login           | Alabus Server Liveserveur | ──────────────────────────────────── |  |
| I                                                         |                      |                                        |                       |                           |                                      |  |
| l                                                         | M                    | eeting de la Gruyère (WRC)             | Start:08.07.2023      | 118411                    | 📑 Import données SwA                 |  |
| l                                                         | M                    | eeting national de courses & perche (V | Start:15.07.2023      | 118445                    | 📑 Import données SwA                 |  |
| l                                                         | Ch                   | ampionnats suisses de steeple (WRC)    | Start:17.06.2023      | 118331                    | 📑 Import données SwA                 |  |
| l                                                         | M                    | émorial Paul Luginbühl (WRC)           | Start:06.05.2023      | 118301                    | 🚼 Import données SwA                 |  |
| l                                                         | M                    | atch des 6 cantons (WRC)               | Start:14.05.2023      | 118399                    | 📑 Import données SwA                 |  |
| l                                                         | Ch                   | ampionnats valaisans par branche (Wł   | Start:10.06.2023      | 118007                    | 📻 Import données SwA                 |  |
| l                                                         | Ch                   | ampionnats suisses de longues distan   | Start:06.05.2023      | 118332                    | 📻 Import données SwA                 |  |
| l                                                         | Co                   | oupe des 3 stades : meeting des Genev  | Start:03.06.2023      | 118418                    | 📻 Import données SwA                 |  |
|                                                           | M                    | eeting d'ouverture                     | Start:30.04.2023      | 117990                    | 层 Import données SwA                 |  |
|                                                           |                      |                                        |                       |                           |                                      |  |

Menu : Import/Export – Swiss-Athletics

Sélectionner la manifestation à intégrer en cliquant sur Import données SwA (dans l'exemple : Championnats suisses de longues distances, ayant lieu à la même date et dans le même stade)

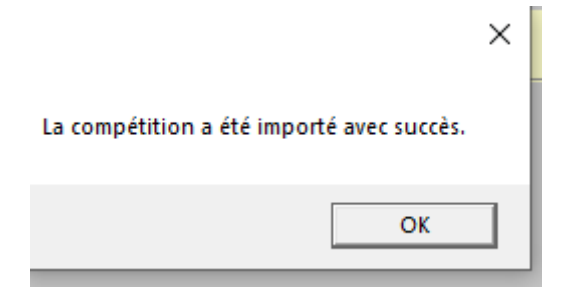

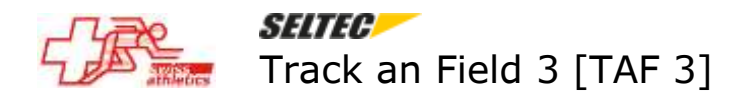

Cliquer sur OK

On peut maintenant sélectionner la manifestation à gérer en cliquant sur la flèche en bas à gauche de l'écran :

| Mémorial Paul Luginbühl (WRC)                             |                                            |
|-----------------------------------------------------------|--------------------------------------------|
| Championnats suisses de longues distances sur stade (WRC) |                                            |
| Championnats suisses de longues distances su 🔻 📒 202      | 3 05 06 LSA Meeting_et_CS_LongDistance.sdf |

Le deuxième onglet affiche le nom de la base de données initialement créée.

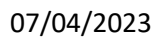

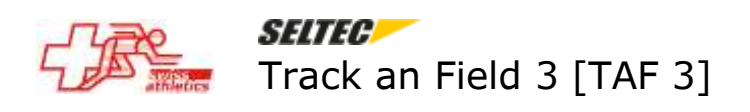